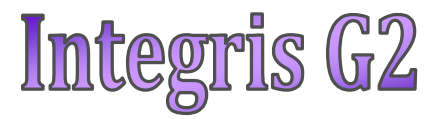

# **Creating EWO User Accounts**

Anita.Pirie@redbridge.gov.uk

020 8708 8881 (Int. 88881)

LBR G2 support website: http://171.33.198.190/g2/Index.htm

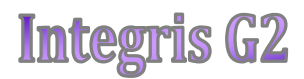

## Contents

| Adding an EWO Staff Record  | 2 |
|-----------------------------|---|
| Creating a EWO User Account | 3 |

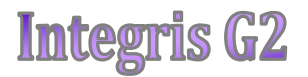

### Adding an EWO Staff Record

To add the EWO Staff member, go to General (1) > Staff Details (2) > Add (3)

| General     Administration     Attondages                                            | Personal<br>Personal Additional Int                                                                                                 | fo Contacts Groups Activity UDI                        | Find   Ar<br>Qualifications Training                                                                         | dd   Edit   Move to Former Roll   Pri<br>Medical                           |  |
|--------------------------------------------------------------------------------------|----------------------------------------------------------------------------------------------------|--------------------------------------------------------|----------------------------------------------------------------------------------------------------|----------------------------------------------------------------------------|--|
| <ul> <li>Assessment</li> <li>Behaviour</li> </ul>                                    | Current 😧 O O D Browning all staff Dr Brian Aldridge (123456794) - Male Staff D E Staff                                             |                                                        | G<br>Staff Code:                                                                                             | Quick Search                                                               |  |
| Census     Reporting to Parents     Programme Management     School Workforce Census | Title:<br>Initials:<br>Surname:<br>Legal Surname:<br>Previous Surname:<br>First Name:<br>Second Name:<br>Third Name:<br>Known Name: | Dr<br>Aldridge<br>Aldridge<br>Brian<br>Arthur<br>Brian | Address:<br>Administrative Area:                                                                             | Home Farm, Windy Lane<br>Ambridge<br>Felpersham<br>Borcetshire<br>B023 7TR |  |
| Student Details     Staff Details                                                    | Home 1:<br>Home 2:                                                                                                    | 00991 678345                                           | Fax:                                                                                                    |                                                                            |  |
| Groups                                                                               | Mobile:                                                                                                    |                                                        | E-mail:                                                                                                    | baldrige@primary.sch.uk                                                    |  |
| <ul> <li>School Details</li> <li>School Diary</li> <li>Parameters</li> </ul>         | Date of Birth:<br>Join Date:<br>Leave Date:<br>Teacher (GTC) No.:<br>LEA Identifier:                                                | 18 Oct 1945<br>01 Jan 1996<br>7654321                  | Staff Type:<br>Governor:<br>Governor Type:<br>Governor Status:<br>Governor Start Date:<br>Governor End Date: | Head Teacher<br>No                                                         |  |

The following screen will appear....

Enter data, simply by typing or selecting values from the drop down lists, exactly as shown below and click '**Save'**. Then say '**Yes**' to the message that follows.

| Personal Additional Info | Contacts    | Groups | UDI Qui  | lifications | Training    | Medic | al Contracts 🤇    |          |
|--------------------------|-------------|--------|----------|-------------|-------------|-------|-------------------|----------|
| Title: *                 | Not Specifi | ied 💌  |          | Date of     | Birth: *    |       | 01 Jan 2001       |          |
| Initials:                |             |        |          | Gender:     | *           |       | Not Specified     | · ·      |
| Surname: *               | EWO         |        |          | Staff Co    | de:         |       |                   |          |
| First News *             | EWO.        |        |          | Referen     | ce: *       |       |                   |          |
| First Name: *            | EWO         |        |          | NI Num      | ber:        |       |                   |          |
| Second Name:             |             |        |          | Staff Ty    | pe:         |       | Teacher           | <b>~</b> |
| Third Name:              |             |        |          | Governo     | or:         |       |                   |          |
| Known Name:              | EWO         |        |          | Governo     | or Type:    |       | Not Specified     | $\sim$   |
| Legal Surname:           | EWO         |        |          | Governo     | or Status:  |       |                   |          |
| Previous Surname:        |             |        |          | Governo     | or Start Da | ite:  |                   |          |
| Teacher (GTC) No.:       |             |        |          | Governo     | or End Dat  | e:    |                   |          |
| LEA Identifier:          |             |        |          | Join Dat    | e: *        |       | 01 Feb 2011       |          |
|                          |             |        |          | Leave D     | ate:        |       |                   |          |
| Sub-dwelling:            |             |        | <b>P</b> | Home T      | elephone    | 1:    |                   |          |
| Dwelling:                |             |        | 1        | Home T      | elephone    | 2:    |                   |          |
| Street:                  |             |        |          | Mobile:     |             |       |                   |          |
| Locality:                |             |        |          | Fax:        |             |       |                   |          |
| Town:                    |             |        |          | E-Mail:     |             |       |                   |          |
| County:                  |             |        |          |             |             |       |                   |          |
| Postcode:                |             |        |          | SWF Cer     | nsus        |       | Out of Scope of S | WEC      |
| Country:                 |             |        |          | Categor     | y:          |       |                   |          |
| Administrative Area:     |             |        |          |             |             |       |                   |          |

Anita Pirie

#### **Integris G2**

#### **Creating an EWO User Account**

To create an EWO user account, go to **System Management (1)** > **User Management (2)** > **Add (3)** 

|     | 🙎 General                       | User Details      |                        |              | Add   Edit |
|-----|---------------------------------|-------------------|------------------------|--------------|------------|
|     | Administration                  | Users Groups Role | 15                     |              |            |
|     | 🙎 Attendance                    | Staff 🔽 🔾 🖸 🕻     |                        | Quick Search | 3          |
| 1 - | System Management               | Not Specified ADM | IN ADMIN (1)           | <b>,</b>     |            |
|     | & Census                        | User ID           | ADMIN SMSTRAIN MSTR 07 |              |            |
|     | & Reporting to Parents          | Title             | Not Specified          |              |            |
|     | Programme Management            | Initials          |                        |              |            |
|     | a School Workforce Census       | Surname           | ADMIN                  |              |            |
|     |                                 | First Name        | ADMIN                  |              |            |
|     |                                 | Middle Name(s)    |                        |              |            |
|     |                                 | Gender            | Not Specified          |              |            |
|     |                                 | Category          | Staff                  |              |            |
|     |                                 | Date of Expiry    | 07 Jan 2011            |              |            |
|     | User Management                 | Email             | sms.support@rm.com     |              |            |
| 2   | Deef Management     Preferences | Alternate Email   |                        |              |            |
|     | Access Logs                     | Webservices       | No                     |              |            |

Click on **Find (4)** the usual search page will appear, search for **EWO** by surname. Once you are taken back to the Add User page, you will be able to enter the User ID.

#### NOTE: User ID for EWO's should be 'EWO' followed by the schools four digit DFE number. Example: EWO1234

| Category:       | Staff         | Find 4 | Active:         | <b>~</b> |
|-----------------|---------------|--------|-----------------|----------|
| User ID: *      |               |        | ate of Birth:   |          |
| Surname:        |               | 6      | iender:         | n/s      |
| First Name:     |               | E      | mail:           |          |
| Middle Name(s): |               | 4      | Alternate Email | :        |
| Reference No.:  |               |        | Vebservices:    |          |
| Expiry Date:    |               |        |                 |          |
| User Desktop    | Not Specified | ~      |                 |          |
|                 |               |        |                 |          |
|                 |               |        |                 |          |
|                 |               |        |                 |          |

Then click the **'Role'** Tab...

Highlight the **EWO** Role (1) > click **Add** (2) to move it to the **Assigned Roles** column on the right hand side of the page, then click **Save** (3)

#### Anita Pirie

# Image: state state stat

2

3

The User Account has now been created for your database.

The user will now need to log in using the default password (**jan1**), which they will then be asked to change upon entry to the system.

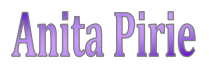